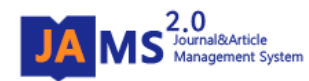

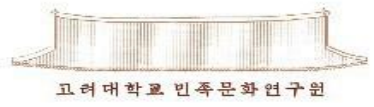

# 온라인 논문 투고 및 심사시스템

#### (Journal Article & Management System)

### **JAMS 2.0**

## - 투고자 매뉴얼 -

#### 1. 회원가입(1)

| 학회                          | 학술지 학술대             | 회 e-Journal             | 알림마당                   |              |          | Ⅰ.[외천가입] 글닉<br>2 판연찬에서 [개이히워] 서태 |
|-----------------------------|---------------------|-------------------------|------------------------|--------------|----------|----------------------------------|
| 민족문화연                       | (s                  |                         |                        |              | ×        |                                  |
| G                           | ◎ 회원가입안내            |                         |                        |              |          |                                  |
| SPECIMINE                   | 원활한 3               | 회원가입을 위하여 아래의 질문내용      | 에 따라 순서대로 답변을 진행해 주세요. |              |          |                                  |
| 족문화연구                       | - 선택한 (             | 답변에 따라 회원가입 절차가 일부 더    | 나르기 때문에 본인이 해당하는 경우를 선 | 택해 주시기 바랍니다. | <u>Š</u> |                                  |
| 1. 18세기 自傳0                 | 1 개인 타벨 이근인(도       | :) 주 이ㄴ 오혀에 해다하셔        | ปปพเว                  |              |          |                                  |
| 저자 : 김경   소                 |                     | breigner) 중 이프 ㅠ영에 해당하는 |                        |              |          |                                  |
| 2. 申維翰의 자술                  |                     | ?                       | 8                      |              |          |                                  |
| 지자 : 아지영   :<br>3. 조선 후기 반( | 2 개인호               | 1원                      | <b></b><br>단체회원        | Foreigner    |          |                                  |
| 저자 : 박동욱   :                | ▶ 단체회원 및 외국인 선<br>소 | 택 시, 각각 JAMS의 단체회원, 외=  | 국인 회원가입 화면으로 바로 전환됩니다. |              |          |                                  |
| 4. 초상화찬의 지                  | ŀ                   |                         |                        |              |          |                                  |
| 저자 : 김기완   :                | 2                   |                         |                        |              |          |                                  |
|                             |                     |                         |                        |              |          |                                  |

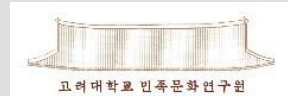

#### 1. 회원가입(2)

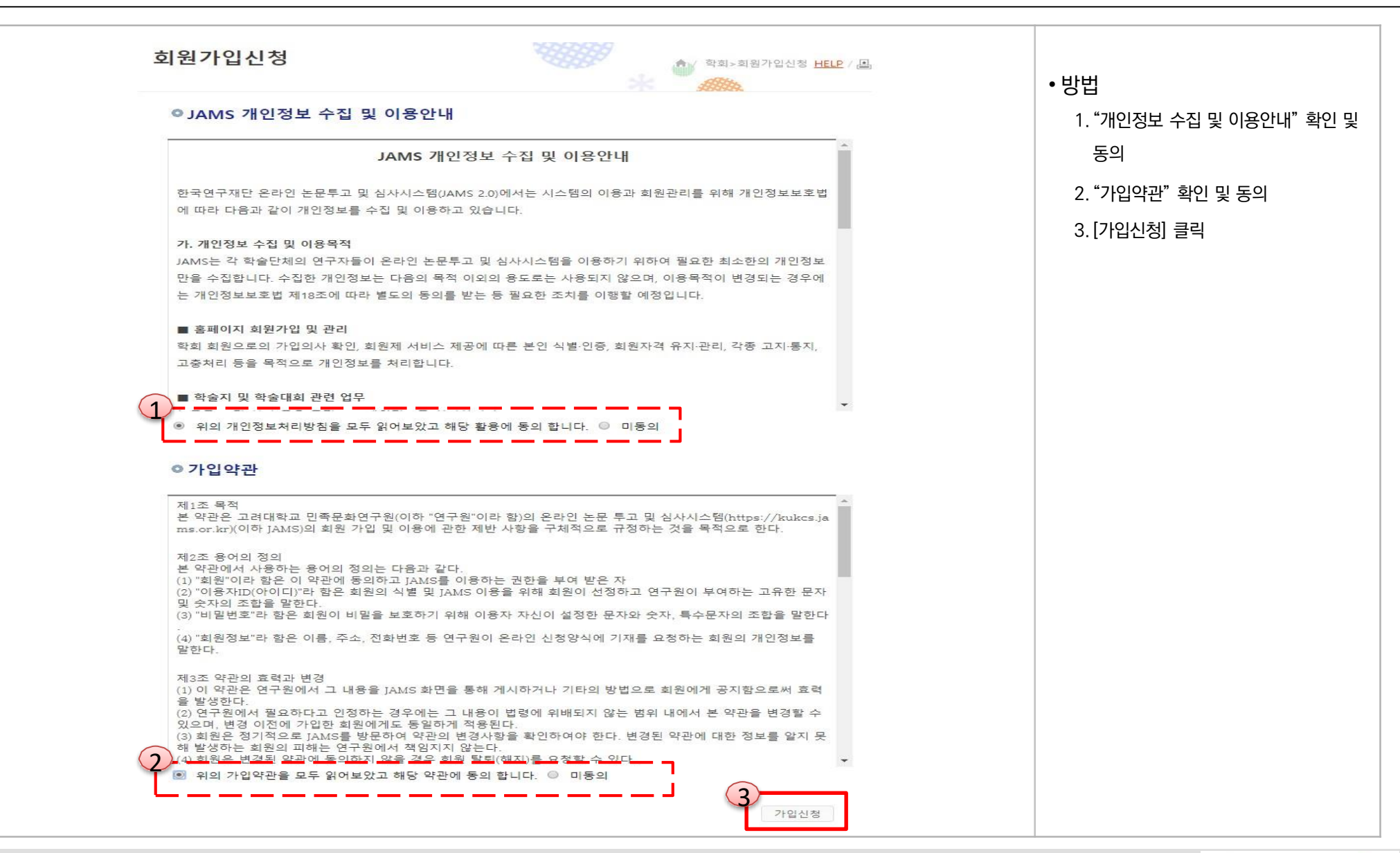

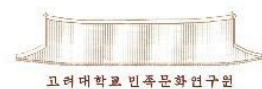

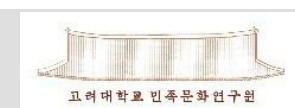

| ◎학력정보    |          |        |        |      |      |  |  |
|----------|----------|--------|--------|------|------|--|--|
| 출신학교(한글) | 출신학교(영문) | 전공(한글) | 전공(영문) | 졸업년도 | 학위   |  |  |
|          |          |        |        |      | 선택 ▼ |  |  |
|          |          |        |        |      | 선택 ▼ |  |  |
|          |          |        |        |      | 선택 ▼ |  |  |

| 아이디 *                      | 아이                     | 디중복 확인        |             |           | 🗌 한국어와문학    |
|----------------------------|------------------------|---------------|-------------|-----------|-------------|
| 비밀번호 *                     |                        | 스모디 조하이르 체조시니 | 0           | 🔲 일본어와문학  | 기타통양어문      |
| 비민비수학이 *                   | 미월번오는 9~12자의 8군, 숫자, 폭 | 구군자 오입으로 애무십시 | <u>×</u> .  | □ 프랑스어와문학 | □ 독일어와문학    |
| 비밀민오확인 *                   |                        |               |             | 러시아어와문학   | □ 기타서양어문    |
| 성명(안글) *                   |                        | 정명(안사)        |             | □ 기타인문학   | □ 사회과학일반    |
| 성명(영문) *                   | 영문 이름                  | 영문성           |             | □경제학      | - 농업경제학     |
| 생년월일 *                     |                        | 성별 *          | ○ 남성 ○ 여성   | 교회계하      | - 모여하       |
| 이메일 *                      | @                      | 직접입           | 력 🔻 이메일중복확인 | 미외계역      |             |
| 저하버호 *                     | 선택 ▼                   | ㅎ대포 ∗         | 선택 ▼        | ■ 사회복지학   | 🔲 인류학       |
| 근퇴근도                       |                        | π-11 L        |             | 🗌 법학      | 🗌 행정학       |
| * 소주                       | 우편번호찾기                 |               |             | □지리학      | □ 지역개발      |
| (구편물, 자료 결승 등<br>수령 가능 주소) |                        |               |             | ■ 신문방송학   | 🗌 기타사회과학    |
| 주소 구분 *                    | ◎ 자택 ◎ 직장              | 사용언어 *        | 선택 ▼        | □ 기타예술체육  | - 무용        |
|                            |                        |               |             | 미용        | □ 사진        |
| 직장명(한글) *                  |                        | 직장명(영문)       |             |           | 🗌 예술일반      |
| 근무부서                       |                        | 직위            |             | 의상        | 🗌 감성과학      |
| 소속기관소재지 *                  | 선택 ▼                   | 국가선택          | 한국 🔹        | □ 기술정책    | □ 뇌과학       |
| 산학연구분야                     | 선택 ▼                   |               |             | I <u></u> |             |
| 계좌정보<br>(심사료 등 입금용)        | 은행명 계좌번                | <u>1</u> 호    | 계금주명        | ●비고 [150자 | 이내 입력이 가능합니 |
| ○학력정보                      |                        |               |             |           |             |
| 출신학교(하글)                   | 출신학교(영문) 전공(하          | 글) 전공(영문)     | 졸업년도 학위     |           |             |

| .♠√ 학회>회원가입신청 HELP/ | • 전공분야 ( <sub>전공분야</sub> | 선택은 필수입니다.)                           |               |                       |
|---------------------|--------------------------|---------------------------------------|---------------|-----------------------|
|                     | · 의학                     | ····································· | · · · · · · · | •방법                   |
|                     | <br>철학                   |                                       | <br>기독교신학     | 1. "개인정보" 및 "학력정보" 입력 |
|                     | □ 가톨릭신학                  | □ 유교학                                 | 불교학           | ※ " * " 표시는 필수입력 사항   |
|                     | □ 언어학                    | 🔲 한국어와문학                              | □ 중국어외문학      | 이 "저고비아" 1개 서태        |
|                     | 🔲 일본어와문학                 | □ 기타동양어문학                             | 🔲 영어와문학       | 2. 신공군아 1개 신택         |
|                     | □프랑스어와문학                 | - 독일어와문학                              | 스페인어와문학       | 3. [등록] 클릭(회원가입 완료)   |
|                     | 🔲 러시아어와문학                |                                       | ■통역번역학        |                       |
|                     | □ 기타인문학                  | □ 사회과학일반                              | □ 정치외교학       |                       |
| 남성 🔍 여성             | 🔲 경제학                    | 🔲 농업경제학                               | □ 경영학         |                       |
| ▼ 이메일중복환인           | 🗌 회계학                    | □무역학                                  | □ 사회학         |                       |
| 선택 ▼                | □ 사회복지학                  | 🗌 인류학                                 | □ 교육학         |                       |
|                     | 법학                       |                                       | □정책학          |                       |
|                     | 미지리학                     | □지역개발                                 | □ 관광학         |                       |
|                     | □ 신문방송학                  | □ 기타사회과학                              | □ 디자인         |                       |
| 선택 ▼                | □ 기타예술체육                 | - 무용                                  | 미술            |                       |
|                     | 미용                       | □ 사진                                  | □연극           |                       |
|                     | 🔲 영화                     | 🔲 예술일반                                | □ 음악학         |                       |
|                     | 의상                       | - 감성과학                                | 과학기술학         |                       |
| दे 🔹                | - 기술정책                   | 🔲 뇌과학                                 |               | I                     |
| 82                  | ●비고 [150자 이내             | 입력이 가능합니다.]                           |               | 1                     |

3

등록

| ※ " * " 표시는 필수입력 사항 |
|---------------------|
| 2. "전공분야" 1개 선택     |
| 3. [등록] 클릭(회원가입 완료) |

회원가입신청

1 개인정보

|                                                         | ㅋㅅ태ㅋ                                          |                                                          |                                                             |          |                        |        | 1.ID / PASSWORD 입력 |
|---------------------------------------------------------|-----------------------------------------------|----------------------------------------------------------|-------------------------------------------------------------|----------|------------------------|--------|--------------------|
| 학회 학술지<br>프로<br>민족북화연구<br>대7#<br>대7#<br>ISSN :          | 학술대회<br>:<br><sup>1</sup> 구<br>               | e-Journal                                                | 알림마당                                                        |          | 검색어를 입력히<br>Quick Link | 하세요. Q | 2. [LOGIN] 버튼 클릭   |
| ····································                    | :                                             |                                                          | € 목차정보로                                                     | 이동합니다.   | 신규논문제출                 | 심사현황조회 |                    |
| !족문화연구<br>1. 18세기 自傳에서의 他者化 양성<br>저자 : 김경   소속기관 : 한국전통 | t과 그 의미—李德懋<br>문화대 페이지: 9-39                  | 와 兪漢雋<br>9                                               | 이 권호에 15 개 논문이                                              | i 있습니다.  | 논문검색                   |        |                    |
| 2. 申維翰의 자술 문학에 나타난 기<br>저자 : 하지영   소속기관 : 세종대           | 가기 형상과 명명 방식<br>학교   페이지: 41-66               | 4                                                        | 📑 원문보기                                                      | crossref | Family Site            |        |                    |
| 3. 조선 후기 반역적 개인의 형상-<br>저자 : 박동욱   소속기관 : 한양대           | -이언진의 호동거실·<br>학교 페이지: 67-90                  |                                                          | 문 원문보기                                                      | crossref | हजा<br>RIKS            | -      |                    |
| 4. 초상화찬의 자기 타자화와 관용<br>저자 : 김기완   소속기관 : 연세대            | ·구 활용<br>학교   페이지: 91-11                      | 6                                                        | E 원문보기                                                      | crossref |                        | •      |                    |
| 고려대학교 민족문화연구원                                           | 기관명 : 민족문화<br>Tel : 02-3290-16<br>136701 서울특별 | 화연구원   대표자 : 김<br>519 Fax : 02-926-8385<br>병시 성부구 아안로 14 | 형찬   기관번호(사업자등록번호) :<br>5 email : riks_edu@korea.ac.kr<br>5 |          |                        |        |                    |

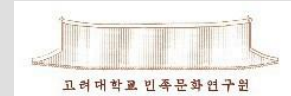

#### 2. 신규논문제출(1)

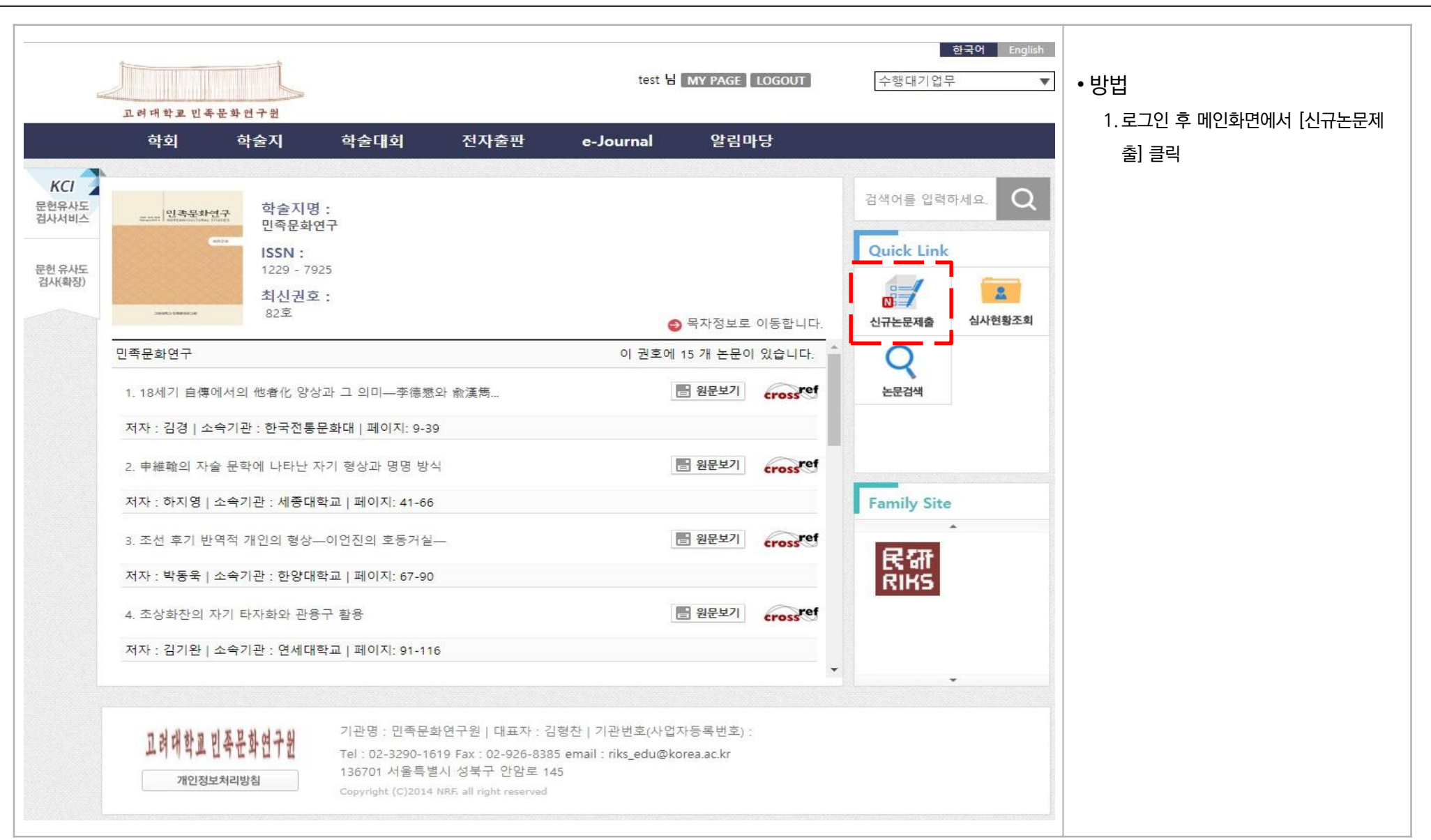

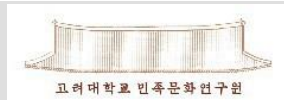

#### 2. 신규논문제출(2)

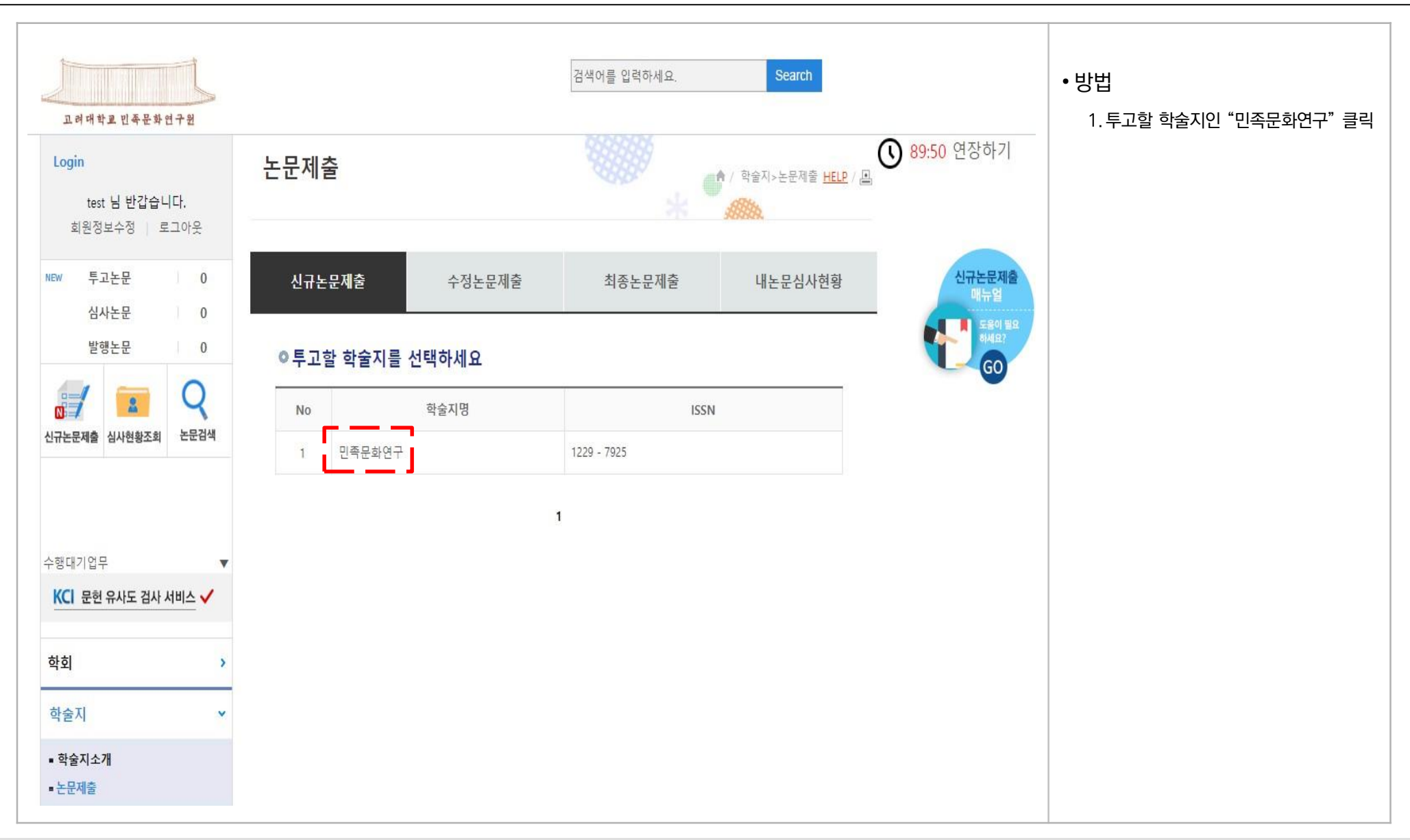

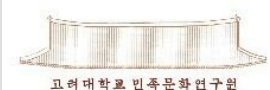

#### 2. 신규논문제출(3)

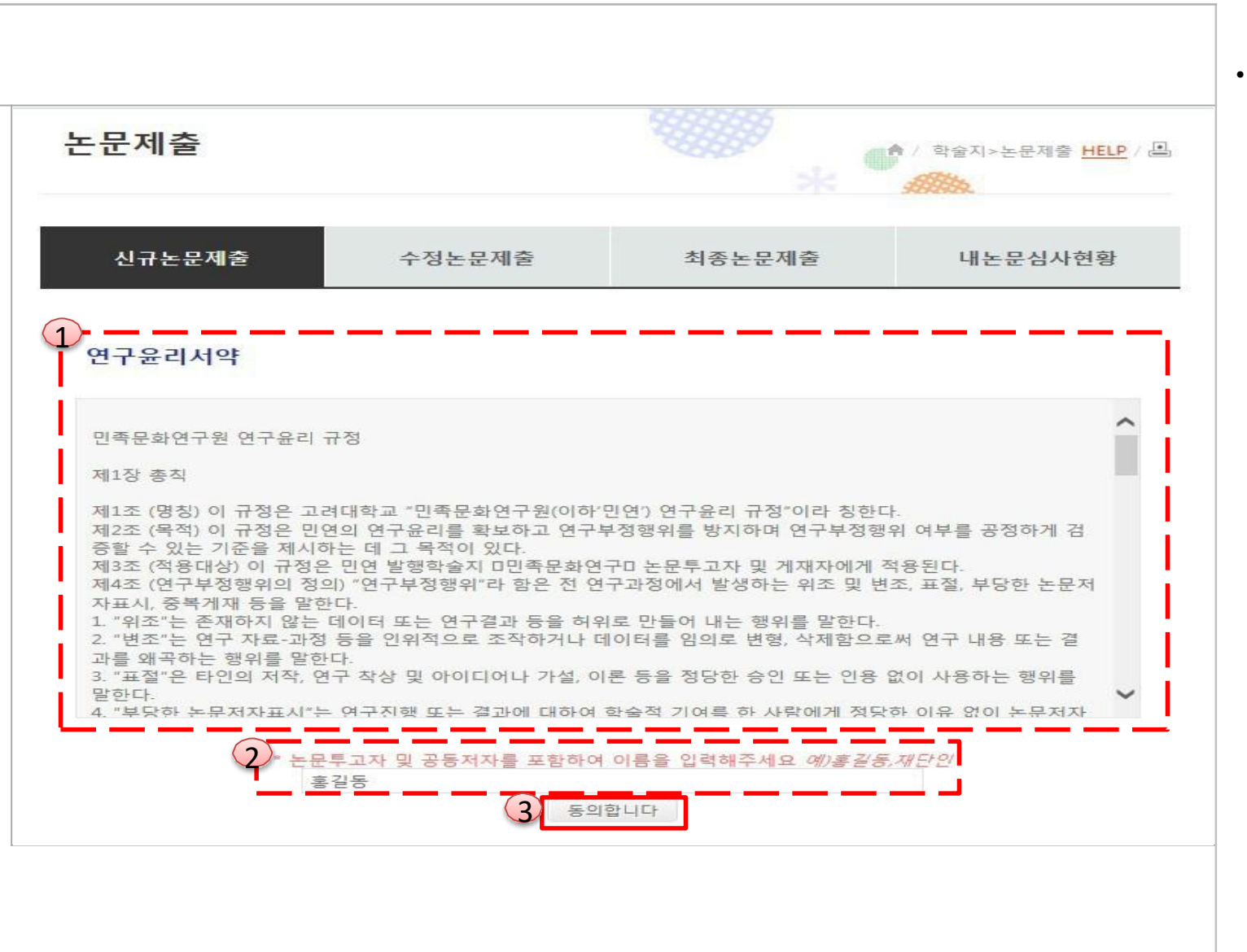

고려대학교 민족문화연구원

※ 신규논문제출시, 연구윤리서약을 하지 않으면, 논문 제출이 불가능합니다.

3.[동의합니다] 버튼 클릭

입력

1.민족문화연구원 연구윤리 규정 확인 2.논문투고자 및 공동(교신)저자의 이름

• 방법

# 2. 신규논문제출(4)

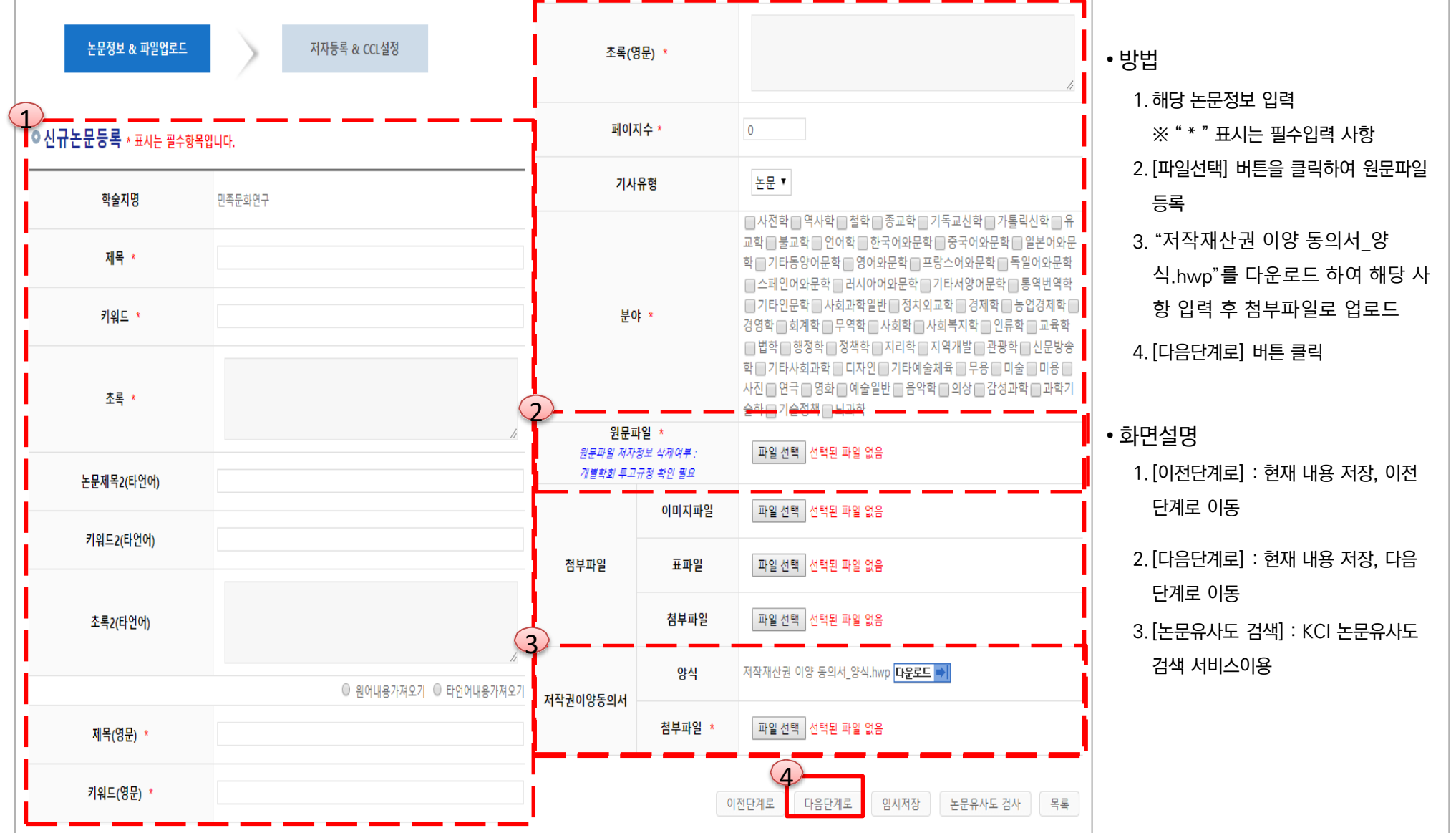

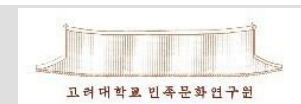

#### 2. 신규논문제출(4)

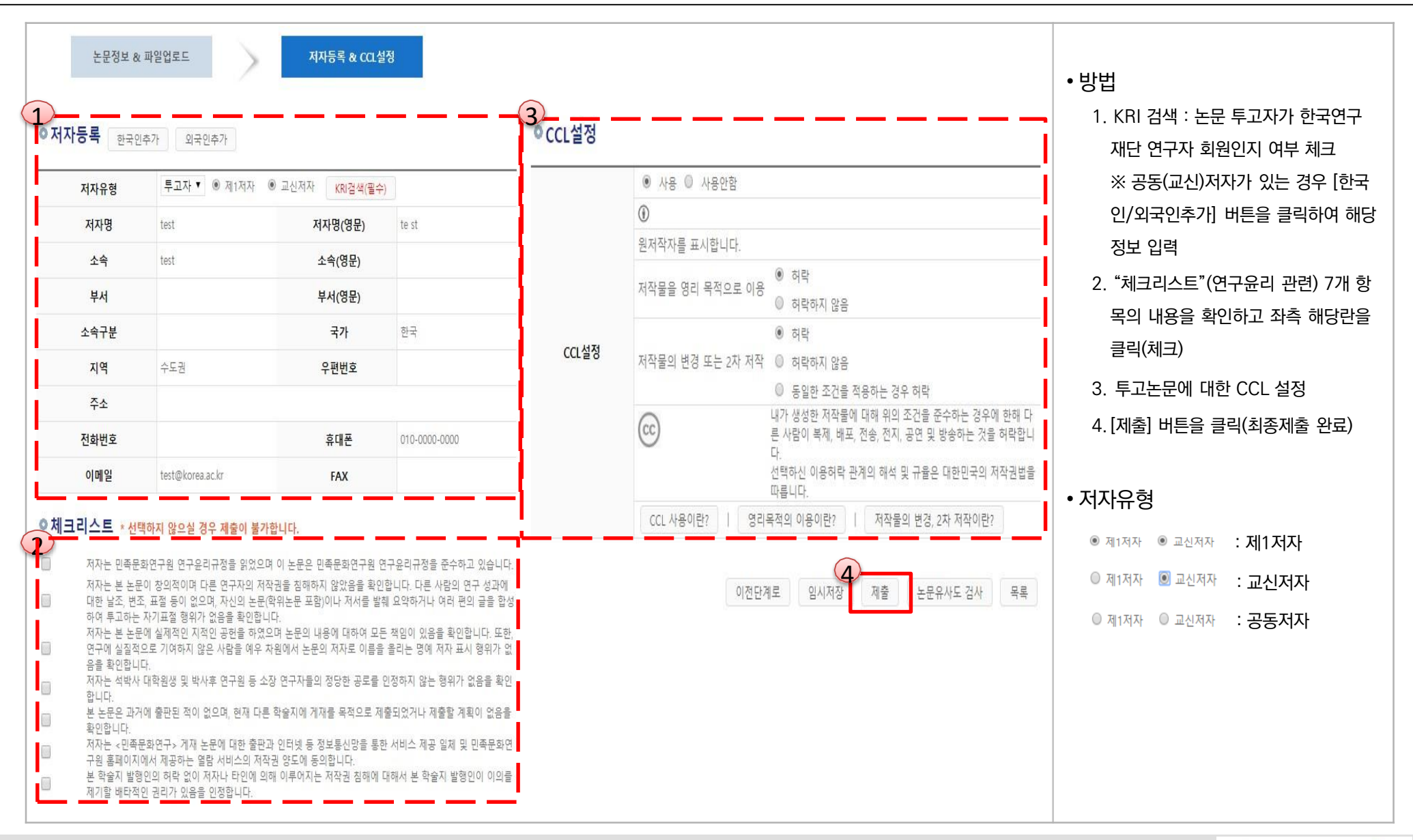

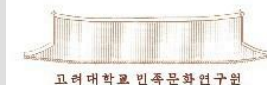